## PRIMEQUEST

IB HCA カード(56/40Gbps)

### ファームウェアアップデート手順書

v2.34.5000

Copyright 2016 FUJITSU LIMITED

# FUJITSU

#### ●目次

| 1. | 本書について                   | 4  |
|----|--------------------------|----|
| 2. | 必要な部材                    | 4  |
| 3. | 対象製品                     | 4  |
| 4. | 対象ファームウェアおよびファームウェアの修正内容 | 4  |
| 5. | 注意事項                     | 4  |
| 6. | 作業概要と作業時間(兼チェックシート)      | 5  |
| 7. | 対象カードのファームウェア版数確認        | 6  |
| 8. | 対象カードのファームウェアアップデート      | 10 |

#### 1. <u>本書について</u>

本書は、IB HCA カード(56/40Gbps)の以下の作業手順について記載しています。 本書に従い作業をお願い致します。 ・ファームウェア版数の確認方法 ・ファームウェアアップデート方法

#### 2. <u>必要な部材</u>

以下の部材をあらかじめ準備し、作業前に不足が無いことを確認してください。

| 項 | 用意するもの                     | 備考                               |
|---|----------------------------|----------------------------------|
| 1 | ファームウェアアップデート手順書           | 本書                               |
|   |                            | 『IB HCA カード(56/40Gbps)           |
|   |                            | ファームウェアアップデート手順書.pdf』            |
| 2 | IB HCA カードファームウェアアップデートツール | ISO イメージ                         |
|   | (FW:2.34.5000)             | <pre>[IB_fwup_v020102.iso]</pre> |
|   |                            |                                  |

#### 3. <u>対象製品</u>

| 品名                          | 型名        |
|-----------------------------|-----------|
| シングルチャネル IB HCA カード(40Gbps) | MC-0JHC11 |
| デュアルチャネル IB HCA カード(40Gbps) | MC-0JHC21 |
| シングルチャネル IB HCA カード(56Gbps) | MC-0JHC31 |
| デュアルチャネル IB HCA カード(56Gbps) | MC-0JHC41 |

#### 4. 対象ファームウェアおよびファームウェアの修正内容

| 提供時期   | ファームウェア版数 | 修正内容         |
|--------|-----------|--------------|
| 初回出荷~  | 2.30.3000 | —            |
| 2015/5 | 2.32.5100 | WinOF4.80 対応 |
| 2016/6 | 2.34.5000 | OFED3 系対応    |

#### 5. <u>注意事項</u>

#### 作業中の予期せぬ電源切断およびリセット等の禁止

ファームウェアアップデート中に予期せぬ電源切断やリセット等を行うと、各カードが動作しなくなることがあります。

#### <u>手順の中で明記されているタイミング以外での電源の切断および</u> システムリセットは、絶対に行わないでください。

#### 6. 作業概要と作業時間(兼チェックシート)

ファームウェアのアップデートに必要な事前準備および更新作業手順のフローです。 作業の進捗チェックにお使いください。アップデート作業時間は、30分~40分に加え、 <u>業務停止・システム停止等の事前準備および、アップデート完了後の正常稼働確認時間が必要となります。</u> ご使用のシステム毎に必要な所要時間を考慮の上、作業時間をお見積りください。

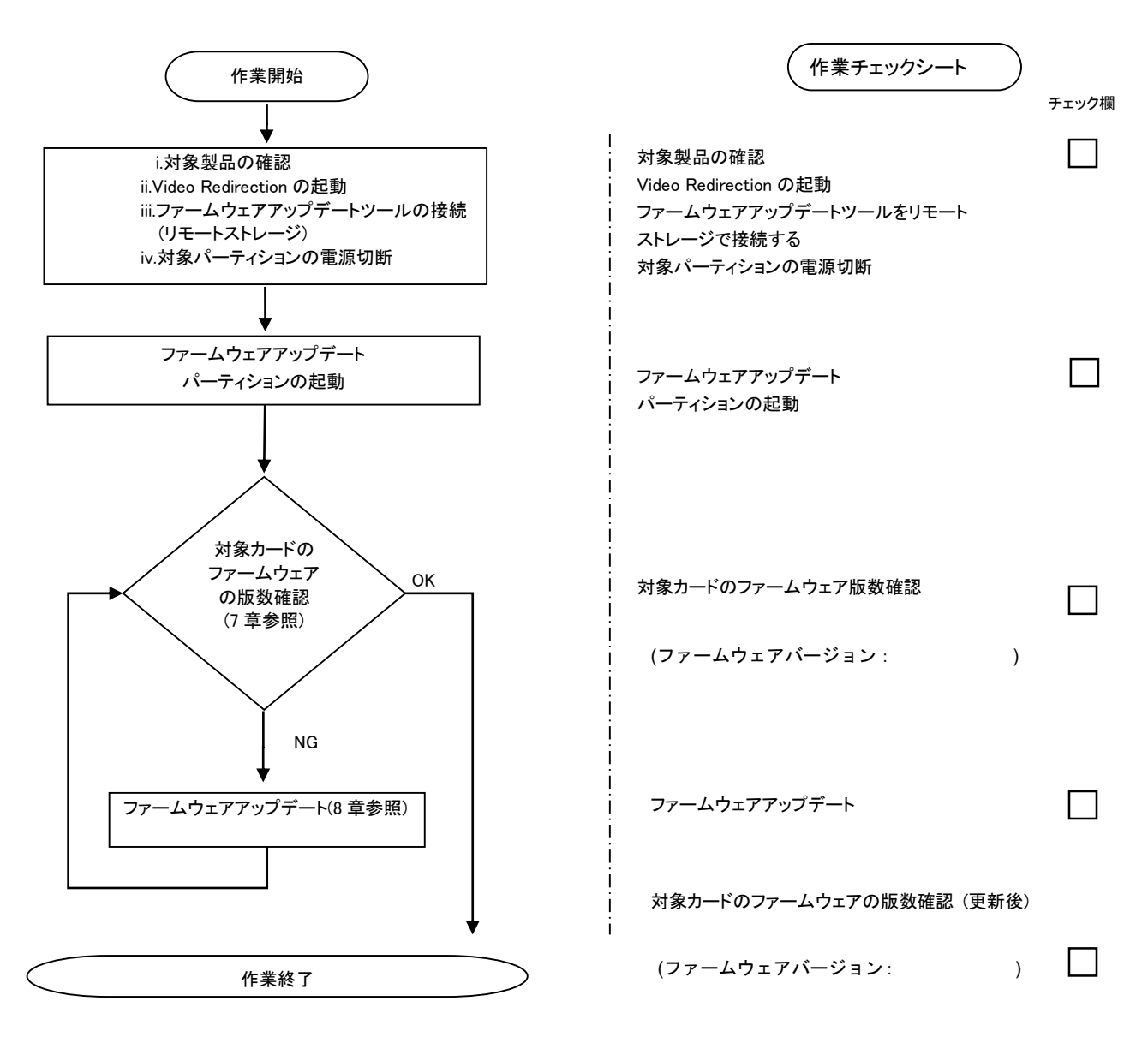

#### 7. 対象カードのファームウェア版数確認

- (1) アップデート対象カードを搭載したパーティションの電源を切断します。
- (2) アップデートツール(ISO イメージ)をリモートストレージ接続します。
- (3) アップデート対象カードを搭載したパーティションの電源を投入します。
- WEB-UI の[Partition]→[Power Control]→[対象パーティション]→[Power ON]および[Force boot into EFI Boot Manager]を選択し、[Apply]ボタンをクリックします。

| FUITSU                                                                                                   | Model:<br>Part Nu<br>Serial N<br>Status:<br>Administration | l:<br>umber:<br>Number:<br>:<br><u>Network Configura</u> |          | PRIMEQUEST 2800E2 Normal nfiguration Maintenance |                 |                      |                      |                        |                                       |
|----------------------------------------------------------------------------------------------------|------------------------------------------------------------|----------------------------------------------------------|----------|--------------------------------------------------|-----------------|----------------------|----------------------|------------------------|---------------------------------------|
| Power Control     Schedule     Console Redirection S     Partition Configuration     Extended Socket Con | P<br>Sele                                                  | )W                                                       | er<br>Po | • Control                                        | ption for one o | r more partitions, t | then click the Apply | button to take effect. |                                       |
| Reserved SB Configuration  Power Management Setup  Partition#0  Partition#1  Partition#2                 |                                                            | [                                                        | # P      | # 1                                              | Partition Name  | Power Status         | System Progress      | Power Control          | Force Power OffDelay<br>Boot Selector |
|                                                                                                    |                                                            |                                                          | 0.       |                                                  | PD-ROMAN        | Standby              | Power Off            | Power On               |                                       |
| D Partition#1<br>D Partition#2                                                                           |                                                            |                                                          | -        | - 3                                              |                 | -                    |                      | l'ener en              | Force boot into EFI Boot Manager 🗸    |
| Partition#1<br>Partition#2                                                                               |                                                            |                                                          | 1 -      |                                                  | PI-ROMAI        | On                   | OS Running           | (Not specified)        | Force boot into EFI Boot Manager V    |

Apply Cancel

(4) Boot メニューが起動したら[Boot Manager]を選択し、Enter キーを押します。

| Continue<br>Boot Manager                               | This selection will<br>take you to the Boot<br>Manager |
|--------------------------------------------------------|--------------------------------------------------------|
| Boot Maintenance Manager     BIOS Boot Diagnostic Test |                                                        |

(5) アップデートツール(iso image)をリモートストレージ接続したドライブを選択し、Enter キーを押します。

| Boot Manager                                                                                                    |                                                                     |  |  |  |
|----------------------------------------------------------------------------------------------------|---------------------------------------------------------------------|--|--|--|
| Boot Option Menu<br>Legacy CD ROM<br>Fujitsu Virtual CDROMO 1.00<br>Fujitsu Virtual CDRUMI 1.00<br>EFI Internal Shell<br>EFI: Fujitsu Virtual CDROMO 1.00<br>EFI: Fujitsu Virtual CDROMO 1.00 | Device Path :<br>BBS(CDROM,Fujitsu<br>Virtual CDROM0<br>1.00,0x910) |  |  |  |

(6) CD からアップデートツールが起動され、次の様に表示されます。

| Inf in iBand                                                                                                    | Firmware update Tool                                                                                                    | 20                    |
|----------------------------------------------------------------------------------------------------|----------------------------------------------------------------------------------------------------|-----------------------|
|                                                                                                    | Copyright 2016 FUJITSU LIMITED                                                                                                    |                       |
| boot:                                                                                                    |                                                                                                    |                       |
| Loading VmIII                                                                                                    | шz                                                                                                    | • • • • • • • • • • • |
| <br>Loading init:                                                                                                    | rd.img                                                                                                    |                       |
|                                                                                                    | -<br>                                                                                                    |                       |
|                                                                                                    |                                                                                                    |                       |
|                                                                                                    |                                                                                                    |                       |
| ※環境によって                                                                                                    | 、以下の画面(例)で停止する場合があります。                                                                                                    |                       |
| その場合は、                                                                                                    | Enter キーを押してください。コマンドプロンプトが表示されます。                                                                                                    |                       |
| Sr 6:0:0:2:<br>Sr 6:0:0:5:<br>Sr 6:0:0:3:<br>Sr 6:0:0:4:<br>Sr 6:0:0:1:<br>Sr 6:0:0:2:<br>Sr 6:0:0:3:<br>Sr 6:0:0:3:<br>Sr 6:0:0:4:<br>Sr 6:0:0:5: | [sda] Attached SCSI removable disk<br>[sdd] Attached SCSI removable disk<br>[sdb] Attached SCSI removable disk<br>[sdc] Attached SCSI removable disk<br>Attached scsi generic sg1 type 5<br>Attached scsi generic sg2 type 0<br>Attached scsi generic sg3 type 0<br>Attached scsi generic sg5 type 0<br>Attached scsi generic sg5 type 0 |                       |

(7) 現在のファームウェア版数を確認します。「./pq\_fwup\_fq0201.sh」と入力し、Enter キーを押します。

CentOS release 6.7 (Final) Kernel 2.6.32-573.el6.x86\_64 on an x86\_64

localhost login: root (automatic login) -bash-4.1# ./pq\_fwup\_fq0201.sh \_

※環境によって、以下の画面(例)で停止する場合があります。 その場合は、Enterキーを押してください。コマンドプロンプトが表示されます。

| usb 2-1.1.4: USB disconnect, device number 22                                   |
|---------------------------------------------------------------------------------|
| usb 2-1.1.4: new low speed USB device number 23 using ehci_hcd                  |
| usb 2-1.1.4: New USB device found, idVendor=093a, idProduct=2510                |
| usb 2-1.1.4: New USB device strings: Mfr=1, Product=2, SerialNumber=0           |
| usb 2-1.1.4: Product: USB OPTICAL MOUSE                                         |
| usb 2-1.1.4: Manufacturer: PIXART                                               |
| usb 2-1.1.4: configuration #1 chosen from 1 choice                              |
| input: PIXART USB OPTICAL MOUSE as /devices/pci0000:00/0000:1d.0/usb2/2-1/2-:   |
| .1/2-1.1.4/2-1.1.4:1.0/input/input22                                            |
| generic-usb 0003:093A:2510.0014: input,hidraw3: USB HID v1.11 Mouse [PIXART USB |
| OPTICAL MOUSE] on usb-0000:00:1d.0-1.1.4/input0                                 |

CentOS release 6.7 (Final) Kernel 2.6.32-573.el6.x86\_64 on an x86\_64 localhost login: root (automatic login) -bash-4.1# mlx4\_core 0000:03:00.0: mlx4\_ib\_add: allocated counter index 1 for po rt 1 mlx4\_core 0000:03:00.0: mlx4\_ib\_add: allocated counter index 3 for port 2 -bash-4.1# mlx4\_core 0000:81:00.0: mlx4\_ib\_add: allocated counter index 1 for po rt 1 mlx4\_core 0000:82:00.0: mlx4\_ib\_add: allocated counter index 1 for port 1 mlx4\_core 0000:82:00.0: mlx4\_ib\_add: allocated counter index 1 for port 1 mlx4\_core 0000:83:00.0: mlx4\_ib\_add: allocated counter index 1 for port 1

下図の様に搭載されている IB HCA カード(56/40Gbps)の一覧が表示されます。 ①HCA 番号 ②S/N(シリアル番号) ③Firmware 版数 ④製品型名 SN: FJ1525X00064 SN: FJ1518X00147 7W:2.32.5100 FW:2.32.5100 FW:2.32.5100 HCA No.1 HCA No.2 HCA No.2 HCA No.3 ИС-ИЈНС41 ИС-0ЈНС31 SN: FJ1228X00309 MC-0JHC21 FW:2.32.5100 SN: FJ1231X00278 MC-0JHC11 \*\*\* Select IB HCA type \*\*\* 1: IB HCA (56Gbps) 1port/MC-0JH31 2: IB HCA (56Gbps) 2port/MC-0JH41 3: IB HCA (40Gbps) 1port/MC-0JH11 4: IB HCA (40Gbps) 2port/MC-0JH21 5: Cancel Firmware update Input Card Type (1-5) ⑤ファームアップデートする対象のカード種の番号 ⑥選択する製品型名

| 項番 | 名称             | 説明                             |  |  |  |  |
|----|----------------|--------------------------------|--|--|--|--|
| 1  | HCA 番号         | No.が表示されます。                    |  |  |  |  |
| 2  | S/N(シリアル番号)    | カードのシリアル番号が表示されます。             |  |  |  |  |
| 3  | Firmware 版数    | 2.30.3000                      |  |  |  |  |
|    |                | 2.32.5100                      |  |  |  |  |
|    |                | 2.34.5000                      |  |  |  |  |
| 4  | 製品型名           | IB HCA (56Gbps)1port MC-0JHC31 |  |  |  |  |
|    |                | IB HCA (56Gbps)2port MC-0JHC41 |  |  |  |  |
|    |                | IB HCA (40Gbps)1port MC-0JHC11 |  |  |  |  |
|    |                | IB HCA (40Gbps)2port MC-0JHC21 |  |  |  |  |
| 5  | ファームアップデートする対象 | ファームアップデートする対象のカード種の番号         |  |  |  |  |
|    | のカード種の番号       | を選択します。                        |  |  |  |  |
| 6  | 選択する製品型名       | 選択する製品名は、以下のように読み替えてくだ         |  |  |  |  |
|    |                | さい。                            |  |  |  |  |
|    |                | MC-0JH31-> MC-0JHC31           |  |  |  |  |
|    |                | MC-0JH41-> MC-0JHC41           |  |  |  |  |
|    |                | MC-0JH11-> MC-0JHC11           |  |  |  |  |
|    |                | MC-0JH21-> MC-0JHC21           |  |  |  |  |

【重要】ファームウェアアップデート対象カードの情報を記録してください。ファームアップするファームウェアの選択の 際に使用します。

#### 8. 対象カードのファームウェアアップデート

(1) アップデートするカード種を選択します。

アップデートする IB HCA カード(56/40Gbps)が (56Gbps)1portMC-0JHC31の場合、「1」を選択し、Enter キーを入力します。 (56Gbps)2portMC-0JHC41の場合、「2」を選択し、Enter キーを入力します。 (40Gbps)1portMC-0JHC11の場合、「3」を選択し、Enter キーを入力します。 (40Gbps)2portMC-0JHC21の場合、「4」を選択し、Enter キーを入力します。

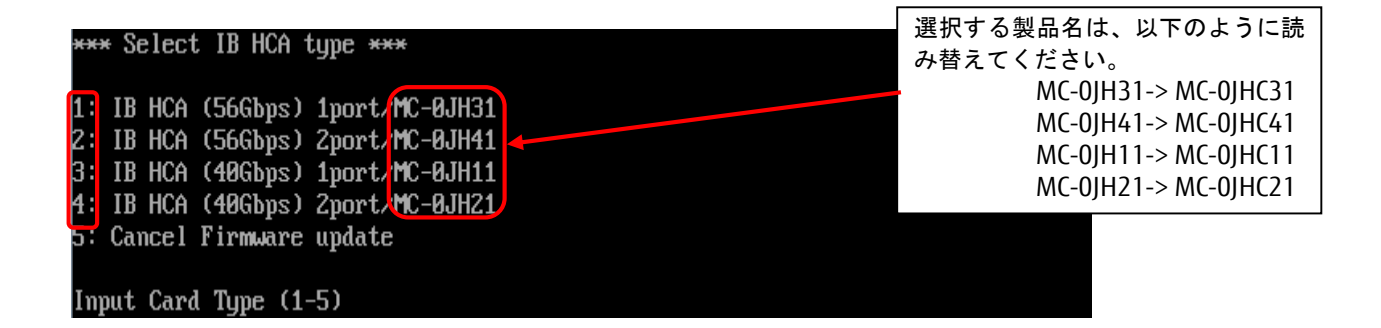

(2)アップデートする対象のファームウェア版数を1-3の中から選択し、Enter キーを押します。入力後、ファームウェアアップデートが開始します。

「4」を選択した場合、ファームウェア更新を終了します。

注:実装していないカードを選択するとTool が終了します。7章(7)から再度実施してください。

注:選択した同一型名のカード全てのファームウェアがアップデートされます。

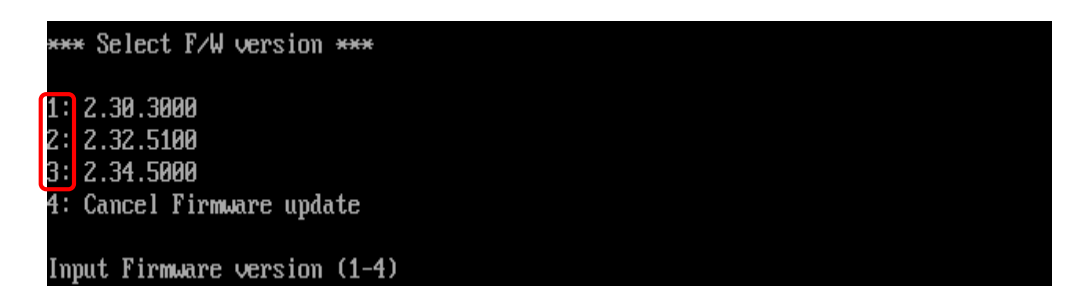

(3) <sup>r</sup>Restoring signature

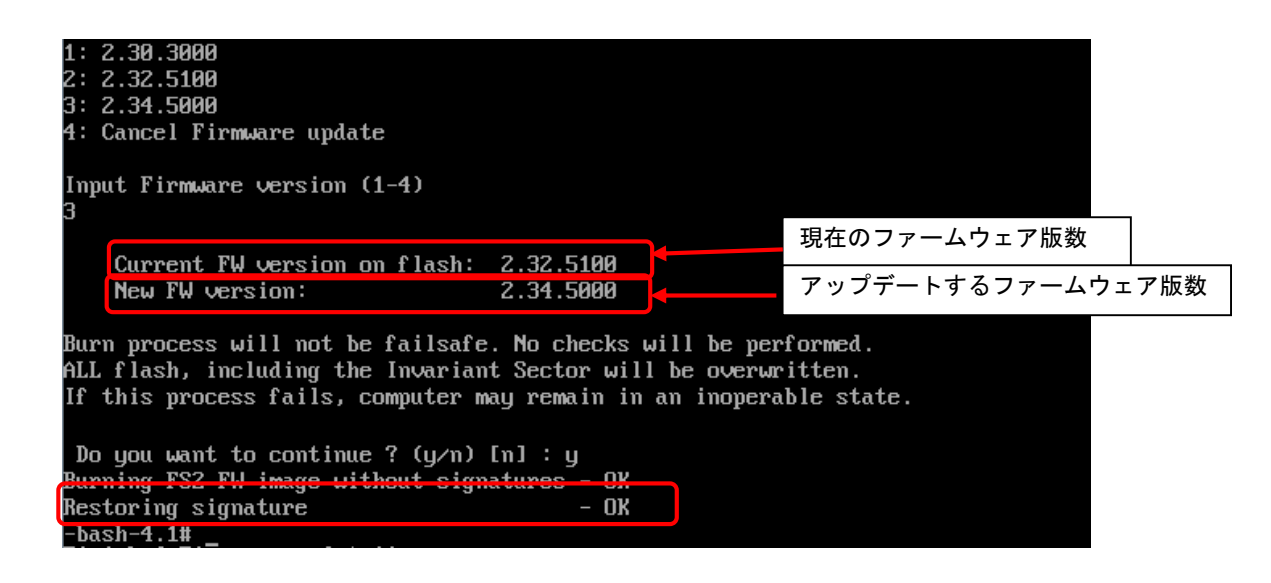

(4) ファームウェアが正しく更新されているか確認します。 「./pq\_fwup\_fq0201.sh」と入力し Enter キーを押します。

ファームウェアが正しく更新されているか確認します。 更新されていない場合は、(1)からの作業を再度実施します。

| -bash-4.1# ./pq_fwup_fq0201.sh<br>PQ2000/Starting Firmware update tool |                          |              |           |                          |  |  |
|------------------------------------------------------------------------|--------------------------|--------------|-----------|--------------------------|--|--|
| Current Firmwai                                                        | re version:              |              |           |                          |  |  |
| HCA No.0 :                                                             | SN: FJ1525X00064         | FW:2.32.5100 | MC-0JHC41 |                          |  |  |
| HCA No.1 :                                                             | SN: FJ1518X00147         | FW:2.34.5000 | MC-0JHC31 |                          |  |  |
| HCA No.2 :                                                             | SN: FJ1228X00309         | FW:2.32.5100 | MC-0JHC21 |                          |  |  |
| HCA No.3 :                                                             | SN: FJ1231X00278         | FW:2.32.5100 | MC-0JHC11 |                          |  |  |
| *** Select IB H                                                        | HCA type ***             |              |           |                          |  |  |
|                                                                        | has the state of a state |              |           | 選択する製品名は、以下のように読み        |  |  |
| 1: IB HCH (506<br>2: IB HCA (560)                                      | bpsJ 1port/NC-0JH31      |              |           | 替えてください。                 |  |  |
| 2: ID HCA (40C)                                                        | bps) 2port/nc-0Jn41      |              |           | MC-01H31-> MC-01HC31     |  |  |
| 4 · IR HCA (40G)                                                       | hns) 2nort/MC-0.1H21     |              |           | MC O[U] (1 > MC O[U] (1) |  |  |
| 5: Cancel Firm                                                         | are undate               |              |           |                          |  |  |
| J. GUIGGI I II III                                                     | are updace               |              |           | MC-UJHTT-> MC-UJHCTT     |  |  |
| Input Card Type                                                        | e (1-5)                  |              |           | MC-0JH21-> MC-0JHC21     |  |  |

- (5) 同時に異なる種類(シングルポート/デュアルポート)のカードを交換した場合は、再度7章(7)から実施します。 全ての確認が終了したら、「5:Cancel Firmware update」を選択し、Enter キーを押して Tool を終了します。 その後、「shutdown -h now」のコマンドを実行し、パーティションの電源を切断します。
- (6)アップデートツール(iso イメージ)をリモートストレージから切断します。

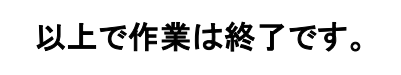

| IB HCA カード(56/40Gbps) ファームウェアアップデート手順書 |             |             |  |  |  |  |
|----------------------------------------|-------------|-------------|--|--|--|--|
| CA92344-1171-01                        |             |             |  |  |  |  |
| 孚                                      | そ行 日        | 2016 年 06 月 |  |  |  |  |
|                                        | <b>举行責任</b> | 富士通株式会社     |  |  |  |  |

- 本書の内容は、改善のため事前連絡なしに変更することがあります。
- ●本書に記載されたデータの使用に起因する、第三者の特許権およびその他の権利の侵害については、当 社はその責を負いません。
- 無断転載を禁じます。